## Defense Civilian Personnel Data System (DCPDS)

# **DCPDS Portal User Guide**

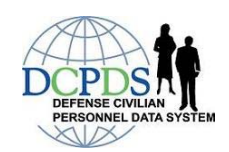

## Table of Contents

| Торіс                                                                                       | Page(s) |
|---------------------------------------------------------------------------------------------|---------|
| CAC Registration Introduction                                                               | 2       |
| CAC Registration Process                                                                    | 3-7     |
| CAC Re-Registration Quick Reference Guide<br>(use when issued a new CAC due to name change) | 8       |
| Removing 'old' CAC 'Name' Certificate Information and CAC Re-Registration Process           | 9-12    |
| CAC Re-Registration System Generated Messages                                               | 12      |

## Introduction

Defense Civilian Personnel Data System (DCPDS) Portal Registration is designed to allow Human Resources (HR)/My Biz/My Workplace user's easier access to their critical DCPDS applications through the DCPDS Portal Page by creating a single DCPDS Portal Username and Password.

This guide will assist HR/My Biz/My Workplace users in registering on the DCPDS Portal as

Common Access Card (CAC) user

Once the registration process is complete, users will access their HR/My Biz/My Workplace applications via the DCPDS Portal. If you cannot complete your registration due to errors, contact your organization's Help Desk (see *Contact List* section under the *Reporting Problems on the DCPDS Portal* page).

## **CAC Registration**

This section of the guide will assist Human Resources (HR)/My Biz/My Workplace users in registering on the Defense Civilian Personnel Data System *(DCPDS) Portal* as a Common Access Card (CAC) user.

Once the registration process is complete, users will access their HR/My Biz/My Workplace applications via the DCPDS Portal.

Note: Only Components who have implemented the DCPDS Portal will be available for access.

1. Begin at the *DCPDS Portal* page: <u>https://compo.dcpds.cpms.osd.mil</u>.

Note: Ensure that your Common Access Card (CAC) is inserted into your CAC reader.

2. Review Department of Defense (DoD) Notice and Consent Banner and select the OK button to continue.

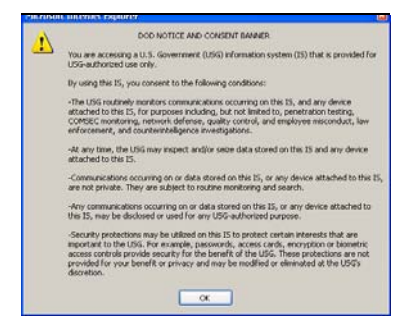

Screen 1: DoD Notice and Consent Banner

Note: After selecting OK button, the *DCPDS Portal* page displays.

3. Select the CAC Registration button in the CAC Access region.

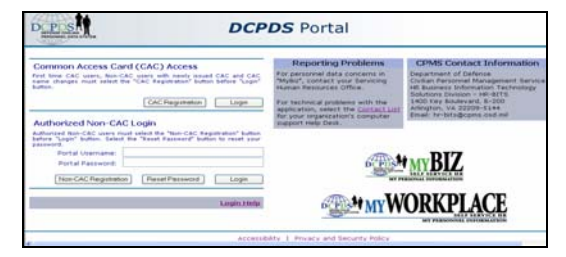

Screen 2: DCPDS Portal Page

4. Select your non-email certificate at the *Choose a Digital Certificate* screen.

5. Select the OK button.

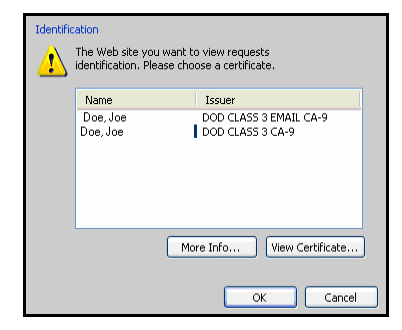

Screen 3: Choose a Digital Certificate

Note: Always select the non-email certificate.

6. Enter your PIN and select the OK button.

| Please ente | r your PIN. |        |
|-------------|-------------|--------|
| PIN         | *0*0*0**    |        |
|             | ОК          | Cancel |
|             |             |        |

Screen 4: PIN

- 7. The *DCPDS CAC Registration* screen displays with your CAC Username. Enter the following in the CAC Registration region of the screen:
  - a. Social Security Number (SSN) with hyphens Example: 012-34-5678
  - b. Confirm your SSN with hyphens

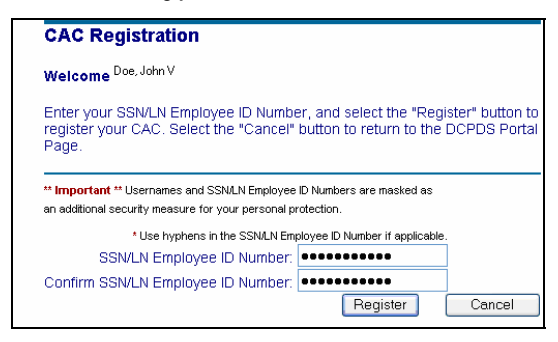

Screen 5: DCPDS CAC Registration

c. Select the **Register** button. After selecting the **Register** button, the *Validating Your HR/My Biz/My Workplace Database Information* screen displays.

- 8. Enter the following in the Regions Association section of the screen:
  - a. Enter your HR/My Biz/My Workplace Username (SSN with hyphens)
  - b. Confirm your HR/My Biz/My Workplace Username (SSN with hyphens)

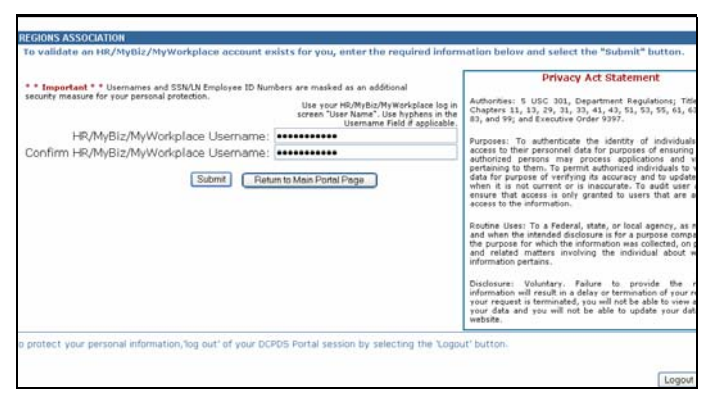

Screen 6: DCPDS Regions Association

Note: For HR users, your username will be your USERID. Include dashes and special characters as they appear in your username.

- 9. Select the Submit button.
  - If your username is validated on only one database, you will automatically access your HR/My Biz/My Workplace application. Select Go To Main Page button to continue.

| Department of Defense                                                                                                    |  |
|----------------------------------------------------------------------------------------------------|--|
|                                                                                                    |  |
| Introducing a <b>faster</b> , <b>easier</b> way<br>to access My Biz, My Workplace, and<br>HR Professional applications!                                                                                                    |  |
| COMING SOON - a new Defense Civilian Personnel Data<br>System (DCPDS) Portal for accessing My Biz, My Workplace, and<br>HR Professional applications via your Common Access Card (CAC).     The DCPDS Portal eliminates the need for use of current login<br>IDs and passwords.     Additional information will be provided in the coming weeks. |  |
| (Go To Main Page)                                                                                                    |  |

Screen 7: HR/My Biz/My Workplace Application

If it brings you to a screen that looks like this, select NGB Region to enter the application.

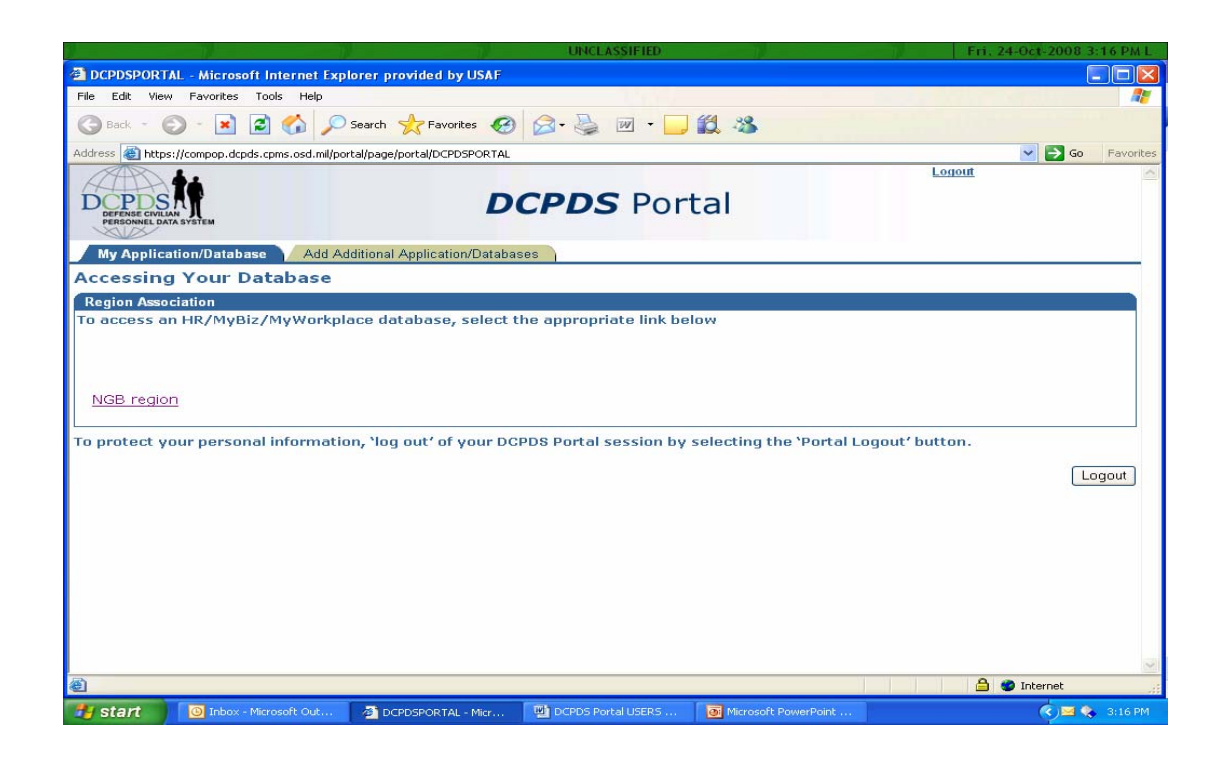

Once in the application, you need to select a responsibility (i.e. My Biz or My Workplace).

- If your username is validated on multiple databases, the *Link Your Portal Account to Your HR/My Biz/My Workplace Applications* screen displays.
  - a. Choose and select a database using the drop-down list.
  - b. Select the Link button to automatically access the HR/My Biz/My Workplace application.

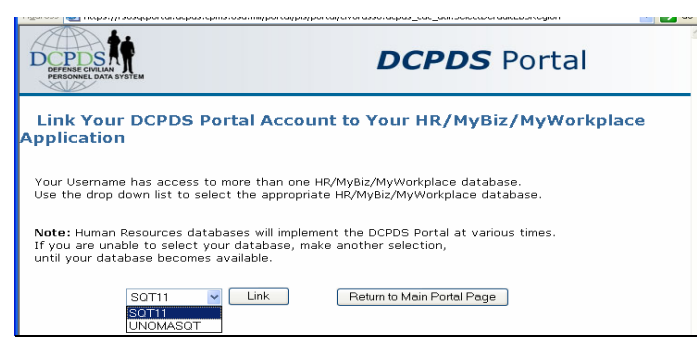

Screen 8: Link Your DCPDS Portal Account to Your HR/My Biz/My Workplace Application

• If your username is not found on a database, an error message displays. Select the **Back** button and re-enter your information.

÷

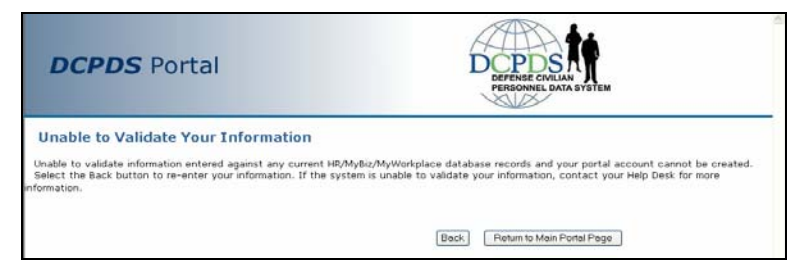

Screen 9: Unable to Validate Your Information

## **Quick Reference Guide**

## **DCPDS Portal**

## **CAC Re-Registration Process**

Purpose

This Quick Reference Guide introduces a DCPDS Portal User with newly issued CAC card due to name change to the new CAC Re-registration process.

Who should use this guide

This guide is for DCPDS Portal Users.

#### Introduction

#### Common Access Card (CAC) Re-registration Process

The newly implemented, Defense Civilian Personnel Data System (DCPDS) Portal CAC 'Reregistration' process, which replaces the previous 'CAC Username Change' process, allow users to re-register when a new CAC card is issued to an employee due to a name change. The CAC Re-registration process is for use by **previously DCPDS Portal registered** CAC users only.

Registered users with new CAC cards must select the 'CAC Registration' from the main DPCDS Portal page and select the 'Re-registration' button to reregister the new CAC to the existing account. Current account(s) will then be linked to the new CAC.

**Note:** Previously registered DCPDS Portal users who obtain a new CAC due to **'expiration date'** issues will 'login' to DCPDS Portal - *NO RE-REGISTRATION REQUIRED.* 

## Removing 'old' CAC Certificate Information

Users with new CACs due to 'name changes' must remove existing certificates containing old 'name' information before re-registering the new CAC by following the steps below:

1. In Internet explorer, navigate to the 'Tools' menu, select 'Internet Options', then select the 'Content Tab', then select the 'Certificates' button.

| nternet O | ptions                                                                                                 |
|-----------|----------------------------------------------------------------------------------------------------|
| General 📑 | Security Privacy Content Connections Programs Advanced                                                 |
| Conten    | t Advisor<br>Ratings help you control the Internet content that can be<br>viewed on this computer.     |
|           | Enable Settings                                                                                        |
| Certifica | ates<br>Use certificates to positively identify yourset, certification<br>authorities, and publishers. |
| - Person  | Clear SSL State Certificates Publishers                                                                |
|           | AutoComplete stores previous entries AutoComplete AutoComplete                                         |
|           | Microsoft Profile Assistant stores your My Profile<br>personal information.                            |
|           | personal information.                                                                                  |

Figure 1

2. Select certificates containing 'old' name and then 'Remove' button. Selected certificates are removed and will not display during the re-registration process.

| Certificates          |                                        | 2                                |                              |
|-----------------------|----------------------------------------|----------------------------------|------------------------------|
| Intended purpose:     | <all></all>                            | ~                                |                              |
| Personal Other People | Intermediate Certification Authorities | Trusted Root Certification       |                              |
| Issued To             | Issued By Expirat                      | io Friendly Name                 |                              |
|                       | Select Cl<br>and then                  | ERTs containin<br>select the 'Re | g OLD name<br>emove' button. |
| Import Expo           | rt Remove                              | Advanced                         |                              |
| <ali></ali>           |                                        | View                             |                              |

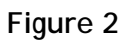

**Note:** Users, who cannot complete the certification removal process, must contact their local helpdesk for assistance.

#### DCPDS Portal CAC Re-Registration Process

Once the certificates are removed, follow the 're-registration' steps below:

- 1. User navigates to the Defense Civilian Personnel Data System (DCPDS) Portal.
- 2. After reviewing the *Department of Defense (DoD) Notice and Consent Banner* screen, the user selects the **OK** button to proceed to the Portal page.
- 3. User then selects the digital certificate containing the new 'Name' and then clicks the 'OK' button. Note: <u>Always select the non-email certificate</u>.

| Choose a | digital certificate                                            |                                       | ?     |
|----------|----------------------------------------------------------------|---------------------------------------|-------|
|          | ation<br>The Web site you want t<br>identification. Please cho | o view requests<br>ose a certificate, |       |
|          | Name                                                           | Issuer                                |       |
|          | LName,FName, EDIPI#                                            | DOD CLASS 3 EMAIL CA-9                |       |
|          |                                                                | re Info View Certifica                | te    |
|          |                                                                | OK Ca                                 | incel |

Figure 3

T

4. User enters their PIN and selects the 'OK' button.

| ActivClien               | t Login        | 23        |
|--------------------------|----------------|-----------|
| Activide<br>Acti         | vClient        |           |
| Please er<br><u>P</u> IN | iter your PIN. |           |
|                          | [              | OK Cancel |

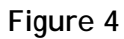

5. User selects the 'CAC Registration' button at the Portal page.

| Common Access Card (CAC) Access                                                                                                    | Reporting Problems                                                                                                    | CPMS Contact Information                                                                                                    |
|----------------------------------------------------------------------------------------------------|----------------------------------------------------------------------------------------------------|----------------------------------------------------------------------------------------------------|
| Authorized Non-CAC Login                                                                                                    | For personnel data concerns in<br>"MyBiz", contact your Servicing<br>Human Resources Office.<br>For technical problems with the<br>application, select the <u>Contact List</u><br>for your organization's computer<br>sunnort Hein Desk. | Department of Defense<br>Civilian Personnel Management Servic<br>HR Business Information Trichnology<br>Solutions Division – HR-BLTS<br>1400 Kny Boaloward, B-200<br>Arlington, VA 22209-5144<br>Email: hr-bits@cpms.osd.mil |
| Authorized Non-CAC users must select the "Non-CAC Registration" button<br>before Login" button. Select the "Reset Password" button to reset your<br>password.<br>Portal Usorname:<br>Portal Password: | 6 AM                                                                                                    | MYBIZ                                                                                                    |
|                                                                                                    | -81108-                                                                                                    | SELF SERVICE HR                                                                                                    |

Figure 5

6. The *DCPDS CAC Registration* screen appears, and then user selects the 'Re-Register' button in the 'CAC Re-Registration' section.

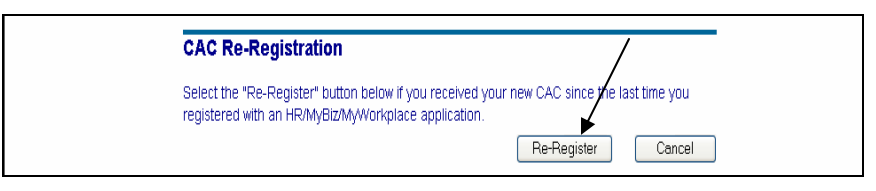

Figure 6

7. After clicking 'Re-Register', users will receive a 'CAC Re-Registration Successful' confirmation page. User clicks the **OK** button. Current account(s) will then be linked to the new CAC. User must return to the *DCPDS Main Porta*l screen to 'login'.

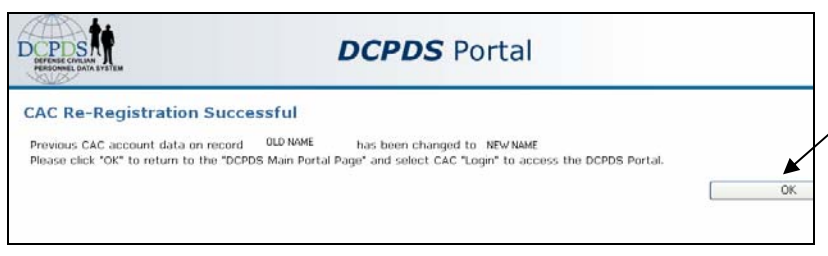

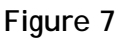

#### System Generated Messages

1. Upon successful re-registration, users will see receive the following message:

"Your current CAC account information matches your previous CAC account information on record. Please click "OK" to return to the "DCPDS Main Portal Page" and select CAC "Login" to access the DCPDS portal".

2. Users trying to re-register their new CAC without first completing the reregistration process will receive the following message:

"The system of record could not validate your CAC information. Select the "Return to Main Portal Page" button, then select 'CAC Registration on the main DCPDS portal page and follow the 'CAC Registration process. If you have previously registered to the DCPDS portal but now have a new CAC, please select 'CAC Registration' on the main DCPDS portal page and follow the 'CAC Re-Registration' process."